# 1 云简网络解绑配置

## 1.1 适用场景

设备最多只能添加至一个云简账户下,通过解绑功能,可以解除设备与原云简账户的绑定关系。在 用户需要将设备切换至其他云简账户或者切换为本地独立运行的场景下,需要首先完成云简网络解 绑配置。

## 1.2 配置步骤

(1) 在 PC 上运行浏览器,地址栏中输入云简网络域名 cloudnet.h3c.com 跳转到云简网络登录登录页面,登录到任意云简网络账户进行解绑操作。

图1 登录云简网络

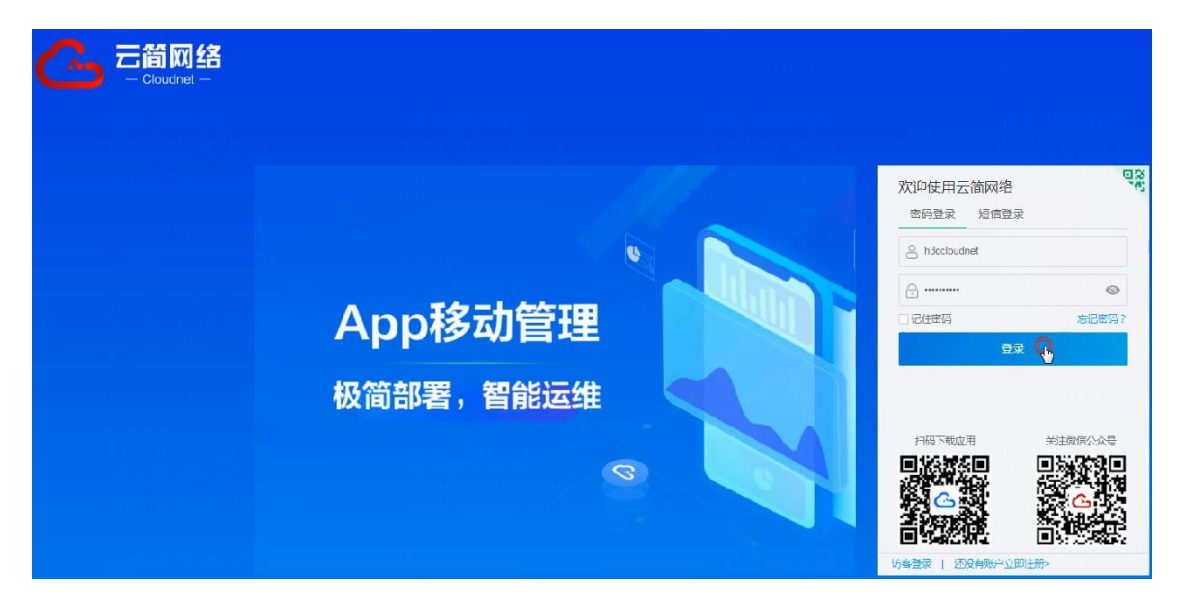

(2) 点击左侧导航栏的[设置>设备解绑],进入"设备解绑"页面,输入设备序列号后,点击获取 解绑码并复制。

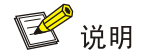

设备的序列号可以查看设备机身的铭牌获取。

图2 设备解绑页面

|                    | 18-1-                                                                              | 网络管理 智能运维 应用中心   | 自动网络业务组件+    | ୟ ⊞ 🎖 ଧ୍ 🛞 🗐 ≢∰   U13540429658≀ ିୁ ।+ |  |  |  |  |  |
|--------------------|------------------------------------------------------------------------------------|------------------|--------------|---------------------------------------|--|--|--|--|--|
| ③ 网络               | 设备解绑                                                                               |                  |              |                                       |  |  |  |  |  |
|                    | (1) 部分目的目前,以下是本际文件信托力者                                                             |                  |              |                                       |  |  |  |  |  |
| 图 監控               | 一天內慶多日間局(10.2)                                                                     |                  |              |                                       |  |  |  |  |  |
| tit nem            | 1、输入新增益和公司为105加加利用表型的新用料。<br>2、放送各种的中心有效的中心和人们无限的的中心。<br>2. 如此这种的中心有效的中心和人们无限的的中心。 |                  |              |                                       |  |  |  |  |  |
| 13 19              | 2' NEAD INTERVIEW ALCOMENDATION AND A CONTRACTOR                                   |                  |              |                                       |  |  |  |  |  |
| ♣ 168              | 设备序列号 219801A3WA8228E0000                                                          | н                | Elements and |                                       |  |  |  |  |  |
| 0 (c)              | 通行运输上形式的命令以降增益物(24分句均不有效)):cloud management unbinding code 1112/21111YAxX2s2 加利命令  |                  |              |                                       |  |  |  |  |  |
| = 短信同关             | O RIM                                                                              |                  |              | 上次關新时间: 2023-02-04 15:11:18           |  |  |  |  |  |
| = 业务开关             | 设备序列可                                                                              | 8793E5           | 879847.85    | k17000464                             |  |  |  |  |  |
| - 68               | 219801A3WA8228E0000H                                                               | 11128211FYAo3252 | 20.856       | 2023/02/05 15 02 25                   |  |  |  |  |  |
| = 子张户管理            | 219801A3WA8228E0000H                                                               | Pe6c287577k08829 | 此未解認         | 2023/02/04 14:29:49                   |  |  |  |  |  |
| - RETT             | 共有2条记录,当船第1-2,第1/1页                                                                |                  |              | < 1 > 10 影問 ~                         |  |  |  |  |  |
| - 7078             |                                                                                    |                  |              |                                       |  |  |  |  |  |
| ■ License)汗可       |                                                                                    |                  |              |                                       |  |  |  |  |  |
| ■ 设备解释             |                                                                                    |                  |              |                                       |  |  |  |  |  |
| = <b>\$</b> 9.2.53 |                                                                                    |                  |              |                                       |  |  |  |  |  |
| = 第三方推送            |                                                                                    |                  |              |                                       |  |  |  |  |  |
|                    |                                                                                    |                  |              |                                       |  |  |  |  |  |
|                    |                                                                                    |                  |              |                                       |  |  |  |  |  |
|                    |                                                                                    |                  |              |                                       |  |  |  |  |  |

(3) 登录到设备本地 Web 网管,点击左侧导航栏的"高级功能",在"设备解绑定"一栏下输入 复制的解绑码,点击确定,完成解绑操作。

#### 图3 高级功能页面

|         |           | 端口号                            | 80                | 1-65535区间的数值 |  |  |  |  |
|---------|-----------|--------------------------------|-------------------|--------------|--|--|--|--|
|         |           | 检测间隔                           | 20                | 秒 (范围1-3600) |  |  |  |  |
|         |           |                                | 确定取消              |              |  |  |  |  |
| 主页      | 指示灯状态一    |                                |                   |              |  |  |  |  |
| Wi-Fi配置 | 644530398 | ❷ 升启                           | 美材                |              |  |  |  |  |
| LAN配置   | 知與配直      | 您的设备已经连接到云平台,请到云平台上进行信道和射频的配置。 |                   |              |  |  |  |  |
| 终端信息    | 云管理 ——    |                                |                   |              |  |  |  |  |
| 高级功能    |           | 云连接地址                          | H3C云平台 ¥          |              |  |  |  |  |
| 网络工具    |           | TCP 端口号                        | 19443             | 1-65535区间的数值 |  |  |  |  |
| 版本升级    |           | 请不要禁止此                         | 端口号,否则设备不能连接至云平台。 |              |  |  |  |  |
| 关于      |           | G                              | 确定取消              |              |  |  |  |  |
| 215     | 设备解绑定一    |                                |                   |              |  |  |  |  |
| 0       |           | 解绑码 📍                          | 请输入解绑码            |              |  |  |  |  |
|         |           |                                | 确定取消              |              |  |  |  |  |
|         | AC 配置     |                                |                   |              |  |  |  |  |
|         |           | 静态发现                           | 开启                |              |  |  |  |  |

## 1.3 验证配置

在"主页"页面可以看到,云 AP 已断开云平台连接,用户可以根据业务需要重新绑定至云简网络 账户或者在本地独立运行。

#### 图4 断开连接

| <u>چن</u> | 未连接云平台                                    | 412           |                                          |                                                           |               |               |
|-----------|-------------------------------------------|---------------|------------------------------------------|-----------------------------------------------------------|---------------|---------------|
|           |                                           | на            |                                          | 4.00                                                      |               |               |
|           |                                           |               | 》一日初期<br>公平台连接,请点<br>请云朵图标登录云<br>平台进行配置。 |                                                           |               |               |
|           |                                           |               |                                          |                                                           |               |               |
|           | 管理Wi-Fi状态                                 |               | - 上传速率 - 下载速率                            | 用户Wi-Fi状态                                                 |               | - 上传速率 - 下载速率 |
| Ċ         | OKb/s<br>OKb/s<br>OKb/s<br>OKb/s<br>OKb/s |               |                                          | 25.42Mb/s<br>12.71Mb/s<br>083/s<br>12.71Mb/s<br>25.42Mb/s |               |               |
|           | 上传速率<br>0Kb/s                             | 下载速率<br>0Kb/s | 客户端数<br>0                                | 上传速率<br>0Kb/s                                             | 下载速率<br>0Kb/s | 客户端数<br>0     |